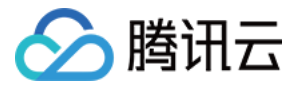

# 私有网络 网络探测 产品文档

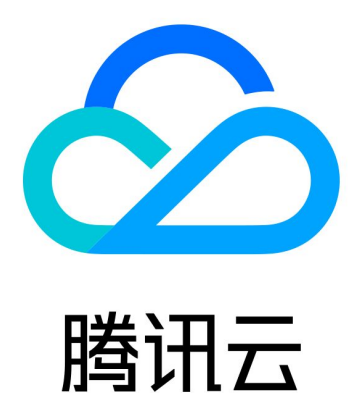

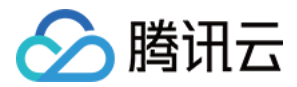

【版权声明】

©2013-2018 腾讯云版权所有

本文档著作权归腾讯云单独所有,未经腾讯云事先书面许可,任何主体不得以任何形式复制、修改、抄袭、传播全部或部分本文档内容。

【商标声明】

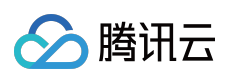

及其它腾讯云服务相关的商标均为腾讯云计算(北京)有限责任公司及其关联公司所有。本文档涉及的第三方主体的商标,依法由权利人所有。

【服务声明】

本文档意在向客户介绍腾讯云全部或部分产品、服务的当时的整体概况,部分产品、服务的内容可能有所调整。您 所购买的腾讯云产品、服务的种类、服务标准等应由您与腾讯云之间的商业合同约定,除非双方另有约定,否则, 腾讯云对本文档内容不做任何明示或模式的承诺或保证。

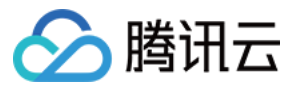

# 文档目录

网络探测

产品简介 购买指南

操作指南

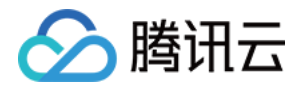

# 网络探测 产品简介

最近更新时间:2018-06-20 16:48:17

# 产品概述

腾讯云网络探测是监控 VPC 网络连接质量的服务,可为您监控网络连接的时延、丢包率等关键指标。您可以通过网 络探测设置预警、多维度监控来迅速定位问题,还可以在子网内创建网络探测对象来实时监控网络连接质量,提升 业务稳定性。

网络探测配置的主要参数包括:

- 探测源:系统自动选择子网内两个闲置的内网 IP 作为网络探测的源地址。
- 下一跳:指网络探测流量的下一跳路由,配置下一跳对象后,系统将在子网所关联的路由表中自动添加对应32位路由。
- 目的IP:网络探测最大支持两个目的 IP 地址。
- 探测规则: PING 探测,频率: 20次/分钟
  更多配置操作请参见操作指南。

## 产品功能

网络探测可助力您快速排障、替换故障链路、缩短业务不可用时间,有效提升有系统可用性。

在混合云网络架构下,您将使用 VPN / 专线连接云上 VPC 和您的自有 IDC,为了实时监控连接的网络质量,您可以 在需要与 IDC 通信的子网内创建网络探测对象,探测对象创建后将返回探测的链路的丢包率及延时,帮助您实现以 下功能:

- 连接质量实时监控
- 连接故障实时告警

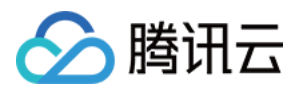

# 购买指南

最近更新时间:2018-09-08 17:28:24

计费模式

腾讯云网络探测服务目前可提供用户 免费 使用。 有关腾讯云私有网络服务的更多产品价格信息,请参见 私有网络价格总览。

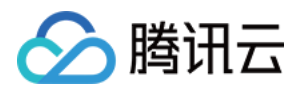

# 操作指南

最近更新时间:2018-08-27 17:16:39

#### 创建网络探测

1. 登录 腾讯云控制台,选择【云产品】>【私有网络】>【网络探测】。

2. 单击左上角【新建】按钮创建探测实例, 需在弹出框中依次输入或确定以下参数:

- 名称:网络探测名称
- 。 探测目的 IP:网络探测最大支持两个目的 IP 地址,请为网络探测的目的主机开通 ICMP 防火墙策略;
- 下一跳:指网络探测流量的下一跳路由,配置下一跳对象后,在子网所关联的路由表中自动添加对应 32 位路由。

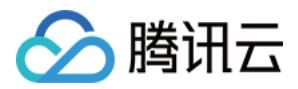

3. 选择结束后单击【创建】按钮,即可完成探测实例的创建。

| 网络探测 华南地区    | (广州) 🏏 🦷 请选择 🚿 | /    |           |                     |      |
|--------------|----------------|------|-----------|---------------------|------|
| +新建<br>ID/名称 | 监控             | 私有网络 | 子网        | 海頂                  | 下一跳  |
|              |                |      | 新建网络探测    |                     | ×    |
|              |                |      | 名称        |                     |      |
|              |                |      | 私有网络      | 请选择                 | ~    |
|              |                |      | 子网        | 请选择                 | ~ 0  |
|              |                |      | 探测目的IP(主) | 请输入您要探测的目标IP地址,并验证  | ❷ 验证 |
|              |                |      | 探测目的IP(备) | 选填                  | 验证   |
|              |                |      | 下一跳       | 云主机(公网网关) > 无可用公网网关 | ~ 0  |
| 共0项          |                |      | 统计方式      | 平均值 🖸               |      |
|              |                |      | 备注        |                     |      |
|              |                |      |           |                     |      |
|              |                |      |           |                     |      |
|              |                |      |           | 创建取消                |      |

#### 注意:

- i. 建议您在创建网络探测前,验证探测结果,如果连接失败,请检查子网路由是否配置正确或目的探测 对象是否放通了 PING 防火墙等。
- ii. 网络探测路由为系统路由,不可修改。
- iii. 在子网切换路由时,原子网关联路由表将删除此系统路由,子网新关联的路由表将添加此系统路由。

#### 查看网络探测时延和丢包率

1. 登录 腾讯云控制台,选择【云产品】>【私有网络】>【网络探测】。

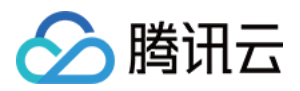

2. 单击网络探测实例的监控图标即可查看网络探测时延及丢包率。

| 🔗 腾讯云               | 总览 | 云产品▼        | 常用服务     |      |          |    |                      |        |       | 音寫   | 腾讯云网络* | 表用▼ │ 工单▼ | 0 |
|---------------------|----|-------------|----------|------|----------|----|----------------------|--------|-------|------|--------|-----------|---|
| 私有网络                | *  | 网络探测<br>+新建 | 华南地区 ( 广 | 州) ~ | 全部私有网络 > |    | netd-pe(<br>公网网关     | )k929m |       |      |        |           |   |
| 私有网络                |    | ID/名称       | <u>#</u> | 控    | 私有网络     | 子网 | gist -               | 近24小时  | 近7天   | 选择日期 |        |           |   |
| 路由表                 | ľ  | ale are     | -h       |      |          |    | 15:00                |        | 15:15 |      | 15:30  | 15:45     |   |
| SWEEPIG +=<br>NAT网关 |    |             |          |      |          |    | <b>討延</b> ms ①<br>10 |        |       |      |        |           |   |
| 对等连接<br>VPN连接       | ~  |             |          |      |          |    | 8                    |        |       |      |        |           |   |
| 专线网关<br>安全          | ÷  |             |          |      |          |    | 6                    |        |       |      |        |           |   |
| 网络探测                |    |             |          |      |          |    | 4                    |        |       |      |        |           |   |
|                     |    | 共1项         |          |      |          |    | 15:00                |        | 15:15 |      | 15:30  | 15:45     |   |

# 修改网络探测

1. 登录 腾讯云控制台,选择【云产品】>【私有网络】>【网络探测】。

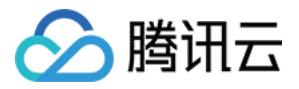

2. 单击网络探测实例的【编辑】按钮,即可修改网络探测相关参数。

| ſ     |           |              |      | <br>and the second second |       |        |        |       | _   |        |
|-------|-----------|--------------|------|---------------------------|-------|--------|--------|-------|-----|--------|
| 8     | 编辑网络探测    |              | ×    |                           |       |        |        | ℰ 网络探 | 测帮助 | 文<br>文 |
| l     | 名称        | 公网网关         |      |                           | 请朝    | 俞入网络探测 | 则ID/名称 |       | Q   | ÷      |
|       | 私有网络      |              |      | 探测目的IP                    | 备注    |        |        | 操作    |     |        |
| 1 946 | 子网        | И            |      | 14.18.240.6               |       |        |        | 编辑删除  |     |        |
| l     | 探测目的IP(主) |              | 0 NG |                           |       |        |        |       |     |        |
| l     | 探测目的IP(备) | 选谊           | 验证   |                           |       |        |        |       |     |        |
| l     | 下—跳       | 云主机(公网网关 > / | Θ    |                           |       |        |        |       |     |        |
| l     | 统计方式      | 平均值 💿        |      |                           |       |        |        |       |     |        |
| l     | 备注        |              |      |                           |       |        |        |       |     |        |
| l     |           |              |      |                           |       |        |        |       |     |        |
| I     |           |              |      |                           | 每页显示行 | 20 🔻   |        | 1/1 - |     |        |
| ŀ     |           |              |      |                           |       |        |        |       |     |        |
|       |           | 提交取消         |      |                           |       |        |        |       |     |        |

# 删除网络探测

1.登录 腾讯云控制台,选择【云产品】>【私有网络】>【网络探测】。

2.选择需要删除的网络探测实例,单击【删除】>【确认】即可完成删除。

| 网络探测 华福 | 丽地区(广州) 〜 | 全部私有网络 🗸   |    |     |        |        |                                  | ℋ网络探测帮助文档               |
|---------|-----------|------------|----|-----|--------|--------|----------------------------------|-------------------------|
| +新建     |           |            |    |     |        |        | 请输入网络探                           | 测ID/名称 Q 😔              |
| ID/名称   | 监控        | 私有网络       | 子网 | 源IP | 下一跳    | 探测目的IP | 备注                               | 操作                      |
| 公网网大    | di        | vy-现网验证-cc | N6 |     | 云主机不存在 |        | -                                | 编辑删除                    |
|         |           |            |    |     |        |        | <b>确定删除该</b><br>将一并删除关<br>测的路由配置 | <b>对象?</b><br>联告警策略及网络探 |
|         |           |            |    |     |        |        | 删除                               | 取消                      |

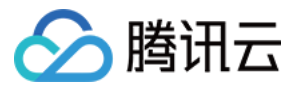

注意:

删除网络探测实例,其相关路由将一并删除。